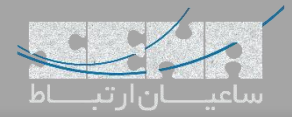

### راه اندازی LDAP در مرکز تلفن Yeastar

یکی از ویژگیهای پر کاربردی که توسط سیستم تلفنی Yeastar ارائه می شود امکان ایجاد دفترچه تلفن متمرکز با استفاده از LDAP می باشد. با این قابلیت تمام اطلاعات تماس اشخاص متعدد از قبیل مشتریان، همکاران و دیگر اشخاص را فقط یک بار داخل سیستم تلفنی تعریف کرده و نگهداری می کنیم و برای استفاده از آن، تنها کافیست IDAP را در تلفنهای تحت شبکه (IP-Phone) تنظیم کرده تا اطلاعات را از سرور تلفنی فراخوانی کنند. با این کار دیگر نیاز نیست اطلاعات تماس افتای کنند. با این قابلیت تمای ای این قابلیت تمام موران و دیگر اشخاص را فقط یک بار داخل سیستم تلفنی تعریف کرده و نگهداری می کنیم و برای استفاده از آن، تنها کافیست IDAP را در تلفنهای تحت شبکه (IP-Phone) تنظیم کرده تا اطلاعات را از سرور تلفنی فراخوانی کنند. با این کار دیگر نیاز نیست اطلاعات تماس افراد به صورت تک به تک داخل تلفنها به صورت دستی ذخیره گردد. همچنین مدیریت متمرکز لیست مخاطبین سازمان، یکی از نکات مثبت این قابلیت می باشد.

#### تنظيمات

ابتدا قبل از شروع تنظیمات، باید LDAP Server را بر روی مرکز تلفن Yeastar نصب کنید چرا که به صورت پیش فرض این سرویس نصب نشده است. برای این کار ابتدا وارد محیط گرافیکی Yeastar شده و مسیر زیر را طی میکنیم:

#### Main Menu -> App Center

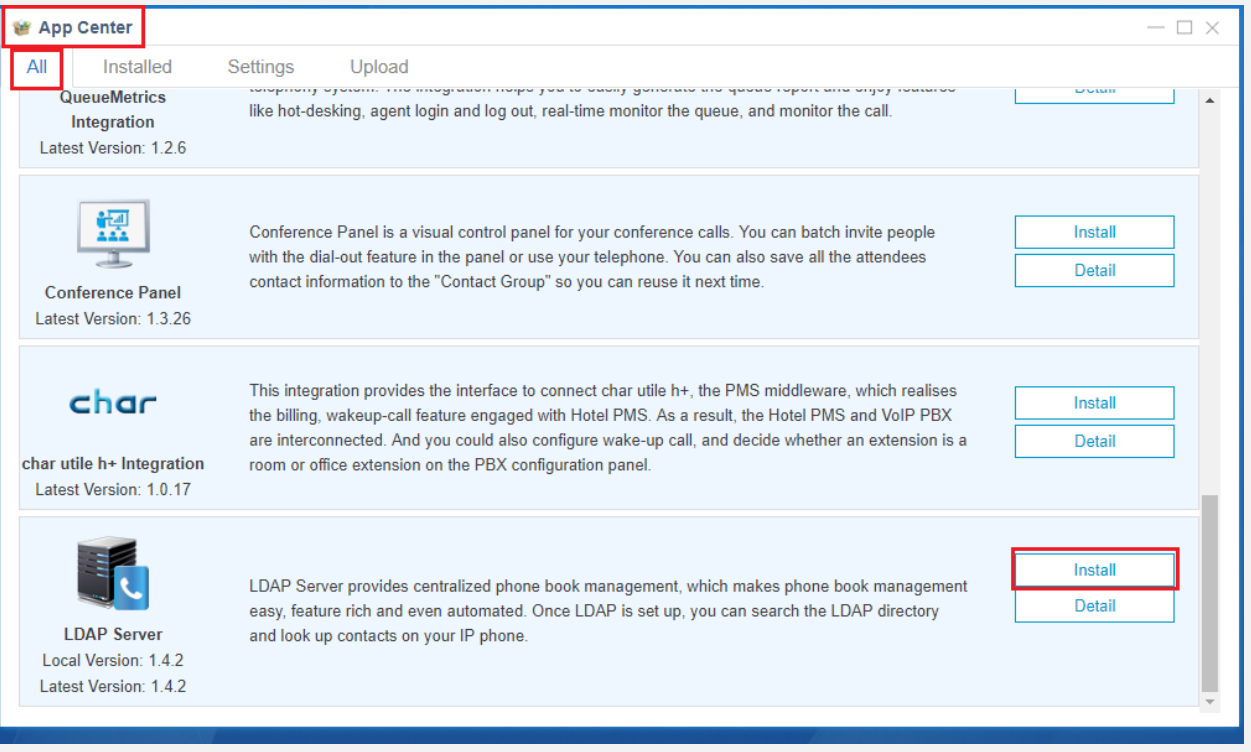

#### پس از نصب وارد منوی اصلی Yeastar شده و LDAP Server را انتخاب کنید:

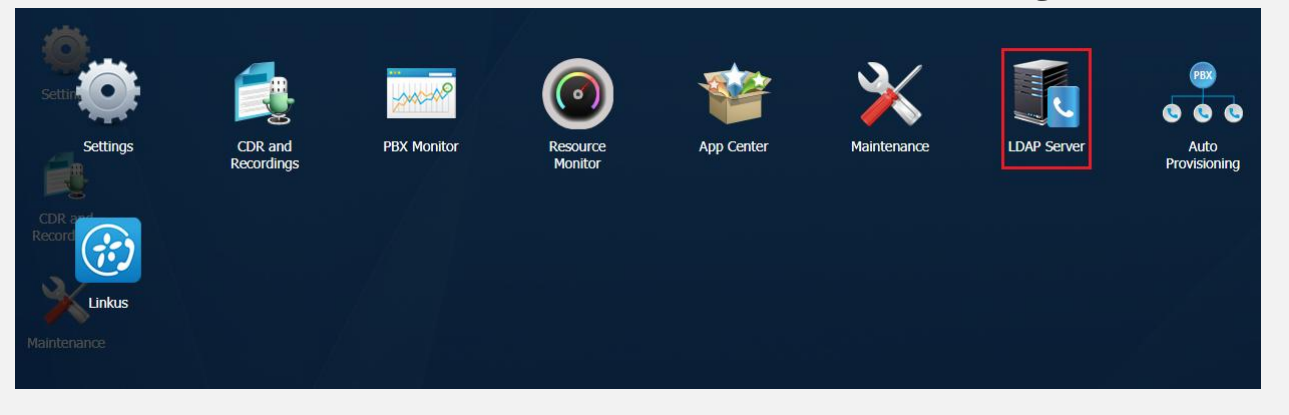

|         |       | / |
|---------|-------|---|
|         | /•/   |   |
|         |       |   |
| ارىب_اط | عيصان | u |

| LDAP Server        |                      |                     |                      |      |     | $-\Box \times$ |
|--------------------|----------------------|---------------------|----------------------|------|-----|----------------|
| Enable LDAP Server | LDAP server is not r | unning              |                      |      |     |                |
| Base DN: dc=       | pbx,dc=com           | PBX DN:             | ou=pbx,dc=pbx,dc=com |      |     |                |
| Username: cn=      | admin dc=pbx,dc=con  | Password:           | Password             | Save | Ca  | ancel          |
| Add Delete Imp     | port Export          |                     |                      |      |     |                |
|                    |                      | Phonebook Node      |                      | E    | dit | Delete         |
|                    |                      | ou=pbx,dc=pbx,dc=co | m                    |      | /   | 1              |
|                    |                      |                     |                      |      |     |                |
|                    |                      |                     |                      |      |     |                |
|                    |                      |                     |                      |      |     |                |
|                    |                      |                     |                      |      |     |                |
|                    |                      |                     |                      |      |     |                |

ابتدا با انتخاب گزینه Enable LDAP Server سرور را فعال نمایید.

برای پارامترهای Base DN و PBX DN و Username به صورت پیش فرض ساختار صحیح آنها مقداردهی شده است و نیازی به انجام تغییرات نیست. اما مواردی را که با کادر سبز داخل تصویر مشخص شده (نام کاربری و کلمه عبور)، میتوان با مقادیر دلخواه جایگزین نمود.

در پایین این صفحه، یک دفترچه تلفن به صورت پیش فرض وجود دارد و غیر قابل حذف میباشد، در این دفترچه تلفن اطلاعات تمامی داخلیهای Yeastar ذخیره شده و با انجام تغییرات آپدیت خواهد شد. با کلیک بر روی Edit نیز میتوان جزئیات را مشاهده نمود. همچنین میتوان با استفاده از گزینههای Import و Export، اطلاعات اشخاص را با فرمت csv وارد کرده تا از آنها خروجی گرفت؛ از این طریق ایجاد یک دفترچه تلفن بسیار آسان و سریع انجام خواهد شد.

| Add کلیک کنید: | ، گزینه | جدید روی | تلفن | دفتر | ت یک | برای ساخ |
|----------------|---------|----------|------|------|------|----------|
|----------------|---------|----------|------|------|------|----------|

| LDAP Server       |        |                   |             |                      |      |                    | $-\Box \times$ |
|-------------------|--------|-------------------|-------------|----------------------|------|--------------------|----------------|
| 🕑 Enable LDAP Ser | ver    | LDAP server is ru | nning       |                      |      |                    |                |
| Base DN:          | dc=pb; | k,dc=com          | PBX DN:     | ou=pbx,dc=pbx,dc=com |      |                    |                |
| Username:         | cn=ad  |                   | Add F       | honebook             | ×    | Can                | cel            |
| Add Delete        | Impor  | Phonebook No      | de: ou=ACom | ipany,dc=pbx,dc=com  |      |                    |                |
|                   |        | Phonebook Na      | me: ACompa  | anv                  |      | Edit               | Delete         |
|                   |        |                   |             |                      |      | $ \mathbf{Z}  = 1$ | Ē              |
|                   |        |                   |             |                      |      |                    |                |
|                   |        |                   |             |                      |      |                    |                |
|                   |        |                   |             |                      |      |                    |                |
|                   |        |                   | Sav         | ve Cancel            |      |                    |                |
|                   |        |                   |             |                      |      |                    |                |
|                   |        |                   |             |                      |      |                    |                |
| 《 < 1/1 >         |        | C Go to 1         | Go          |                      | Disj | playing 1 - 1 of   | 1 10 💌         |
|                   |        |                   |             |                      |      |                    |                |

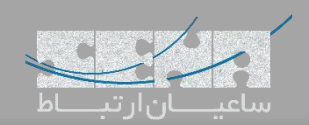

| LDAP Server   |                           |                      |                      |      |            | — 🗆 ×                                                                                                    |
|---------------|---------------------------|----------------------|----------------------|------|------------|----------------------------------------------------------------------------------------------------|
| 🗹 Enable LDAF | Server LDAP server is run | ning                 |                      |      |            |                                                                                                    |
| Base DN:      | dc=pbx,dc=com             | PBX DN:              | ou=pbx,dc=pbx,dc=com |      |            |                                                                                                    |
| Username:     | cn=admin,dc=pbx,dc=con    | Password:            | Password             | Save | Ca         | ancel                                                                                                    |
| Add Dold      | to Import Export          |                      |                      |      |            |                                                                                                    |
| Aut Deit      |                           |                      |                      |      |            |                                                                                                    |
|               |                           | Phonebook Node       |                      |      | Edit       | Delete                                                                                                    |
|               |                           | ou=pbx,dc=pbx,dc=c   | m                    |      | 2          | Ē                                                                                                    |
|               |                           | ou=ACompany,dc=pbx,d | c=com                | =    | > <u> </u> | tin and the second second seco |
|               |                           |                      |                      |      |            |                                                                                                    |
|               |                           |                      |                      |      |            |                                                                                                    |
|               |                           |                      |                      |      |            |                                                                                                    |
|               |                           |                      |                      |      |            |                                                                                                    |
|               |                           |                      |                      |      |            |                                                                                                    |
|               |                           |                      |                      |      |            |                                                                                                    |
|               |                           |                      |                      |      |            |                                                                                                    |
|               |                           |                      |                      |      |            |                                                                                                    |

کلیک نمایید.

| LDAP Server |                      |                 |         |                |                     | $-\Box \times$ |
|-------------|----------------------|-----------------|---------|----------------|---------------------|----------------|
|             |                      | Edit Phonebo    | ok      |                |                     | ×              |
| Basi Add C  | Delete               |                 |         |                |                     |                |
| Use         | Nickname             | Edit            | Delete  | Nickname:      | Manager             |                |
| No items de | fined.               |                 |         | First Name:    | Mr                  |                |
|             |                      |                 |         | Last Name:     | Yavari              |                |
|             |                      |                 |         | Email:         | test@senatelecom.ir |                |
|             |                      |                 |         | Mobile Number: | 09121234567         |                |
|             |                      |                 |         | Office Number: | 111                 |                |
|             |                      |                 |         | Home Number:   |                     |                |
|             |                      |                 |         | Department:    |                     |                |
|             |                      |                 |         | Sa             | ve Cancel           |                |
|             |                      |                 |         |                | ouncer              |                |
| _           |                      |                 |         | L              |                     | -              |
| < < ·       | 1/0 > > C Go to 1 Go | No items define | d. 10 🔻 |                |                     |                |

همچون تصویر بالا فیلدهای مورد نیاز را با مقادیر دلخواه پر کرده و سپس روی Save کلیک کنید.

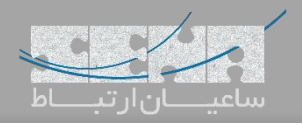

| 🔣 LD | AP Server   |             |           |                | $-\Box \times$ |
|------|-------------|-------------|-----------|----------------|----------------|
|      |             | Edit Phoneb | ook       |                | ×              |
| Bas  | Add Delete  |             |           |                |                |
| Use  | Nickname    | Edit        | Delete    | Nickname:      | _              |
|      | Manager     | Ζ           | 亩         | First Name:    |                |
|      |             |             |           | Last Name:     |                |
|      |             |             |           | Email:         |                |
|      |             |             |           | Mobile Number: |                |
|      |             |             |           | Office Number: |                |
|      |             |             |           | Home Number:   |                |
|      |             |             |           | Department:    |                |
|      |             |             |           | Save Cancel    |                |
|      |             |             |           |                |                |
| 4    | < 1/1 ><br> | Show 1 - 1  | of 1 10 💌 |                |                |

اطلاعات نفر اول ذخیره گردید و مجدد می توان اطلاعات اشخاص دیگر را اضافه نمود.

حال که تنظیمات سمت سرور انجام شد، لازم است تا این قابلیت بر روی تلفنهای شبکه نیز فعال گردد. در این آموزش، از تلفنهای Akuvox برای تست استفاده شده است.

# راه اندازی LDAP بر روی تلفنهای Akuvox

ابتدا وارد محیط گرافیکی تنظیمات تلفن شده و مسیر زیر را طی کنید:

| Status                                                                                      | LDAP                                                                                                    |        |           | Help                                                                                                    |
|---------------------------------------------------------------------------------------------|----------------------------------------------------------------------------------------------------|--------|-----------|----------------------------------------------------------------------------------------------------|
| Account                                                                                     |                                                                                                    | LDAP   |           | Note ·                                                                                                    |
| Network<br>Phone<br>PhoneBook<br>Local Book<br>Remote Book<br>Call Log<br>LDAP<br>Broadsoft | Name Filter<br>Number Filter<br>Server<br>Port<br>Base DN<br>User Name<br>Password<br>Name Attribute<br>Number Attribute<br>Display Name<br>Max Hits<br>Search Delay Time |        | (1~65535) | Max length of characters for input<br>box:<br>255: Broadsoft Phonebook server<br>address<br>127: Remote Phonebook URL &<br>AUTOP Manual Update Server URL<br>63: The rest of input boxes<br>Warning :<br>Field Description :<br>Submit Shortcut<br>Submit Cancel |
| Ipgrade<br>Security                                                                         | Submit                                                                                                    | Cancel |           |                                                                                                    |

## PhoneBook -> LDAP

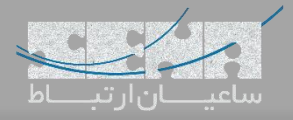

شده را استفاده کنید.

پارامترهای داخل این صفحه را طبق مثال زیر مقداردهی کنید:

Name Filter: (|(cn=%)(sn=%)) Number Filter: (|(telephoneNumber=%)(homePhone=%)(mobile=%)) Server: 192.168.6.216 /\* / Port: 389 Base DN: dc=pbx,dc=com UserName: cn=admin,dc=pbx,dc=com Password: password Max.Hits(1~32000): 50 Name Attributes: cn sn displayName Number Attributes: telephoneNumber homePhone mobile mail departmentNumber Display Name: %cn

توجه داشته باشید مجدد به جای cn=admin و Password: password باید مقادیر دلخواه که در بخش قبل داخل سرور وارد

|                                                                                                    |                                                                                                    |                                                                                                    |                                                       | تنظیمات را ذخیر نمایید:                                                                                                    |
|----------------------------------------------------------------------------------------------------|----------------------------------------------------------------------------------------------------|----------------------------------------------------------------------------------------------------|-------------------------------------------------------|----------------------------------------------------------------------------------------------------|
| 4kuv                                                                                                   | ΟΧ                                                                                                    |                                                                                                    |                                                       |                                                                                                    |
| itus                                                                                                   | LDAP                                                                                                    |                                                                                                    |                                                       | Help                                                                                                    |
| count                                                                                                  |                                                                                                    | LDAP                                                                                                    |                                                       | Note :                                                                                                    |
| etwork<br>none<br>noneBook<br>.ocal Book<br>.ocal Book<br>.emote Book<br>Call Log<br>.DAP<br>Groadsoft | Name Filter<br>Number Filter<br>Server<br>Port<br>Base DN<br>User Name<br>Password<br>Name Attribute<br>Number Attribute<br>Display Name<br>Max Hits<br>Search Delay Time | ( (cn=%)(sn=%))<br>( (telephoneNumber=%)(home<br>192.168.1.141<br>389<br>dc=pbx,dc=com<br>cn=admin,dc=pbx,dc=com<br>cn=admin,dc=pbx,dc=com<br>cn sn displayName<br>telephoneNumber homePhone<br>%cn<br>50<br>1000 | (1~65535)<br> <br> <br> <br> (1~500)<br> (200~3000)ms | Max length of characters for input<br>box:<br>255: Broadsoft Phonebook server<br>address<br>127: Remote Phonebook URL &<br>AUTOP Manual Update Server URL<br>63: The rest of input boxes<br>Warning :<br>Field Description :<br>Submit Shortcut<br>Submit Cancel |
| radē<br>Irity                                                                                          | Submit                                                                                                    | Cancel .                                                                                                    |                                                       |                                                                                                    |

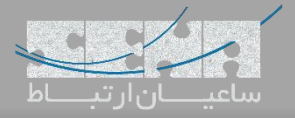

حال بر روی تلفن با فشردن دکمه Book و سپس انتخاب LDAP می وان به لیست مخاطبین دسترسی داشت.

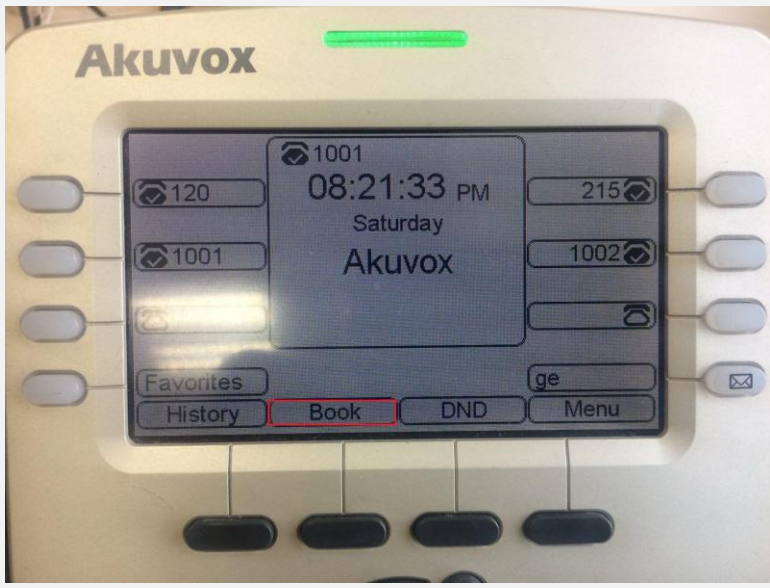

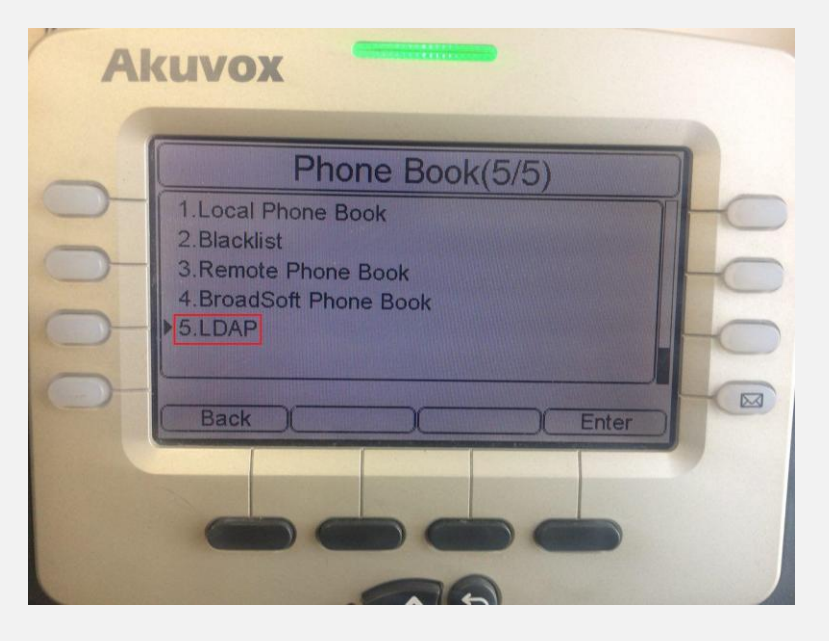

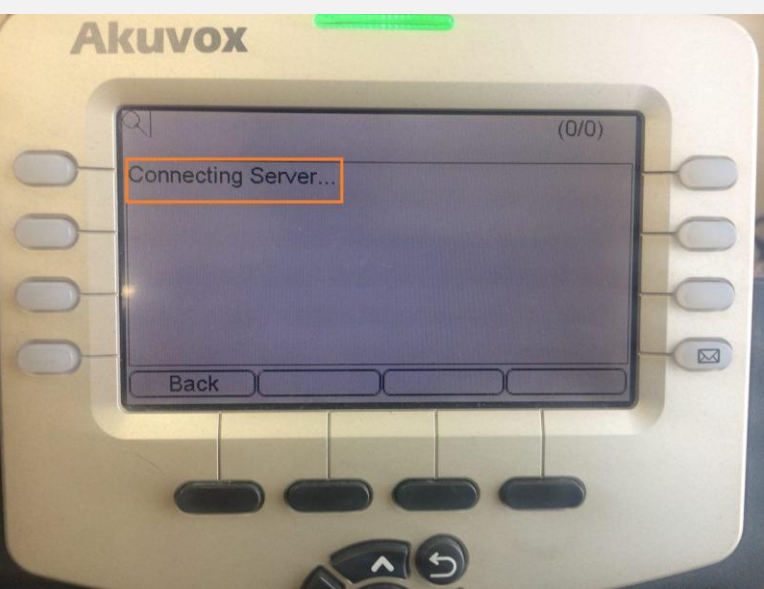

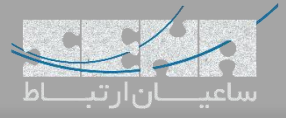

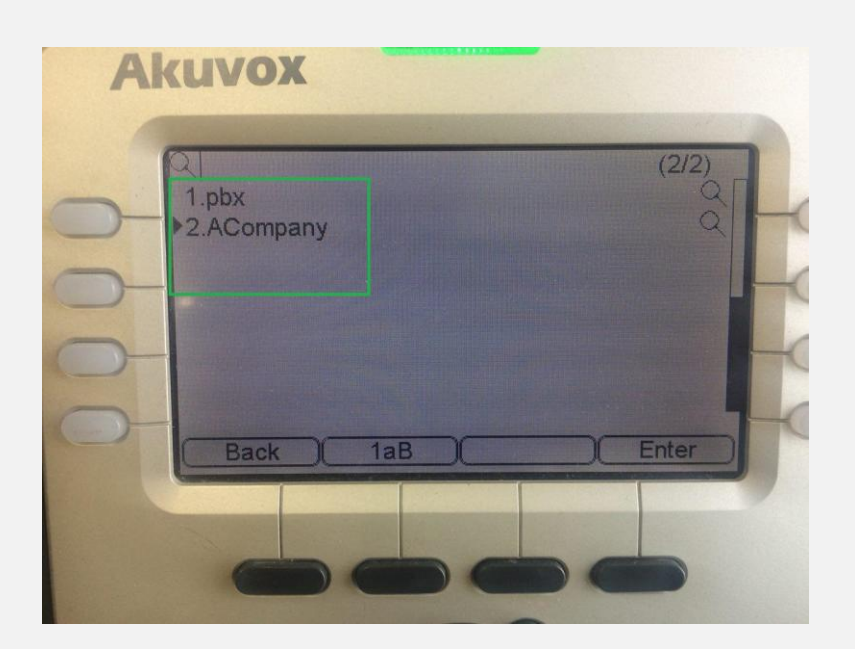

|                | (3/3)         |         |      |
|----------------|---------------|---------|------|
| 1.mail         | test@senatele | ecom.ir |      |
| 2.telephoneNun | nb.111        |         |      |
| 3.mobile       | 09121234567   |         |      |
| Bauk A         |               |         | Dial |

همچنین می توان داخل تنظیمات تلفن از طریق مسیر Phone -> DSSKey یک DSSKey برای LDAP تعریف کرد تا با انتخاب تنها یکی از DSSKeyها روی تلفن، به دفتر تلفن LDAP دسترسی سریع پیدا کرد.